# 电子投标书编制工具

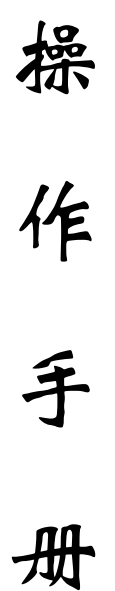

# 广联达科技股份有限公司

## 一、 编写目的

1. 本手册主要是对全国公共资源交易服务平台(山西省•朔州市)工程建设 系统中投标人编制投标文件的主要功能和操作界面作简要说明。

请系统使用者务必认真阅读此手册,以便能够准确高效的完成相关的操作。

3. 本手册适用对象为:投标人。

# 二、软件背景

本手册所描述的投标人编制投标文件操作部分,软件名称为"电子投标文件编制软件"。

操作电脑需安装 office2010 及以上版本,否则编制文件时只可上传 PDF 文件。

## 三、操作步骤

电子标投标文件需使用系统提供的标书编制工具进行编制,标书编制工具 详见全国公共资源交易服务平台(山西省•朔州市)

(http://szggzy.shuozhou.gov.cn/) 【业务指南】-【应用程序】-《(新版) 房建市政、交通、通用、水利、资格预审投标文件编制工具

7.8.5028.1710》。安装完成后桌面显示如下图标:

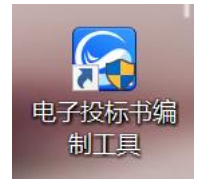

电子投标文件需要进行电子签章,电子签章需安装 CA 驱动,安装流程详 见全国公共资源交易服务平台(山西省•朔州市)

(http://szggzy.shuozhou.gov.cn/) 【业务指南】-【操作手册】-《CA 驱动 安装操作视频》。

投标人下载安装电子投标书编制工具后进行如下操作:

#### 3.1 导入招标文件

点击新建,选择系统中下载的 SXZ 格式的招标文件,如下图所示:

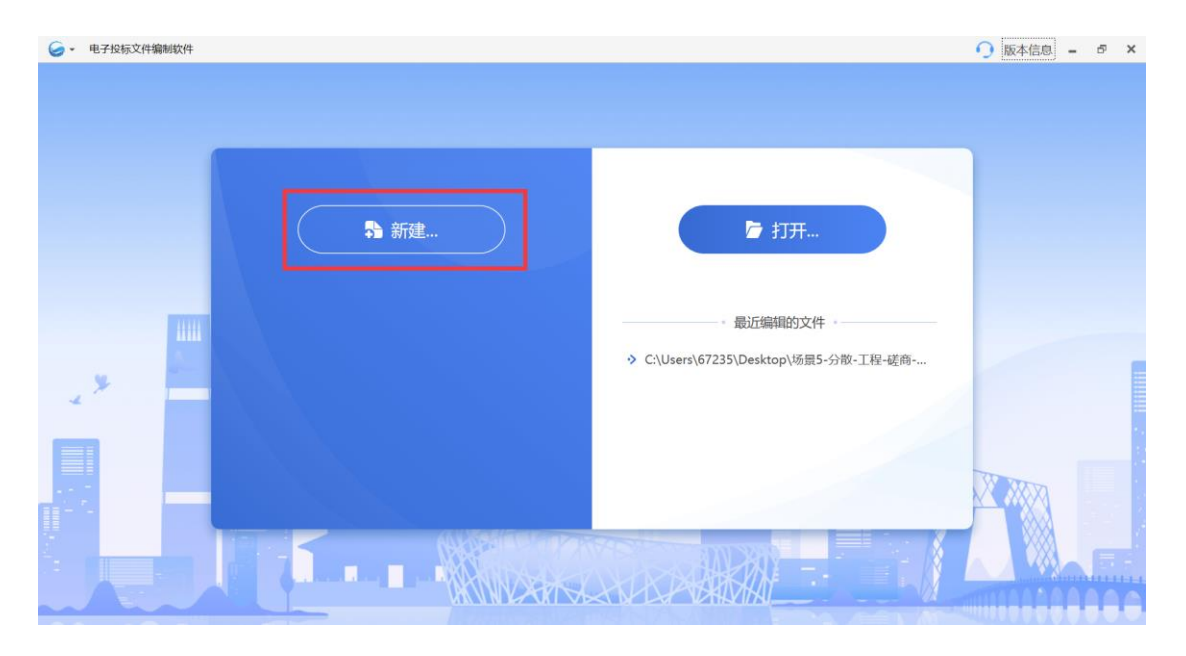

| • 电子投标文件编制软件 |                                         | ○ 版本信息 | ı – | ð | × |
|--------------|-----------------------------------------|--------|-----|---|---|
|              |                                         |        |     |   |   |
|              | 编制投标文件                                  |        |     |   |   |
| 招标文件/资审文件:   | C:\Users\67235\Desktop\太原理工大\标查测试文件\场员5 |        |     |   |   |
| 新建文件名称:      | 场跟5-分散-工程-磋商-多标但-一次清标-合并编制 输入投标文件名称     |        |     |   |   |
|              | <b>桃</b> 淀 取消                           | CU UN  |     |   |   |
|              |                                         |        |     |   |   |
|              |                                         |        |     |   | 1 |

输入投标文件名称,点击【确定】按钮,进入文件编制界面;

### 3.2 基本信息编制

1、插入CA锁,读取投标单位信息;

## 3.3 开标一览表编制

开标一览表由代理机构根据项目情况设置,不同项目所设置的开标一览表不同, 投标单位按招标文件要求进行填写;如下图所示:

|                                                        | SERS\67235\DESKTOP\太原理工大\标室调试文件\场景5-分散-工程-磋商-多标包-一次清标-合并编制.GTB7 |             |                  |            | <b>〇</b> 版  | 本信息 🗕            | б X |
|--------------------------------------------------------|-----------------------------------------------------------------|-------------|------------------|------------|-------------|------------------|-----|
| 1 编制投标文件                                               | 2 签章3 生成投标书                                                     | 民<br>浏览招标文件 | <b>夏</b><br>查看标书 | ■<br>尋出招标书 | ■<br>导出招标清单 | <b>子</b><br>导出附件 | 保存  |
| <ul> <li>▼ 基本信息</li> <li>基本信息</li> <li>开标览表</li> </ul> | 开标-党表       *投标报价                                               |             |                  |            |             |                  |     |
| <ul> <li>◆ 编制投标清单</li> <li>投标清单</li> </ul>             |                                                                 |             |                  |            |             |                  |     |
| ▼ 编制投标文件                                               |                                                                 |             |                  |            |             |                  |     |
| 投标文件                                                   | 2                                                               |             |                  |            |             |                  |     |
| 投标 7.8.2028.1200                                       |                                                                 |             |                  |            |             |                  |     |

#### 3.4 投标清单编制

- 1、 工程项目存在投标清单的编制, 货物及服务类项目不存在投标清单编制环节;
- 2、投标单位可通过右上角【导出招标清单】按钮导出 SXZB 格式及 PDF 版的工程量清单;
- 3、投标单位需通过广联达造价软件编制报价清单,并在系统中导入盖章封面、 总说明及 SXTB 格式和 PDF 格式的投标报价清单;如下图所示:

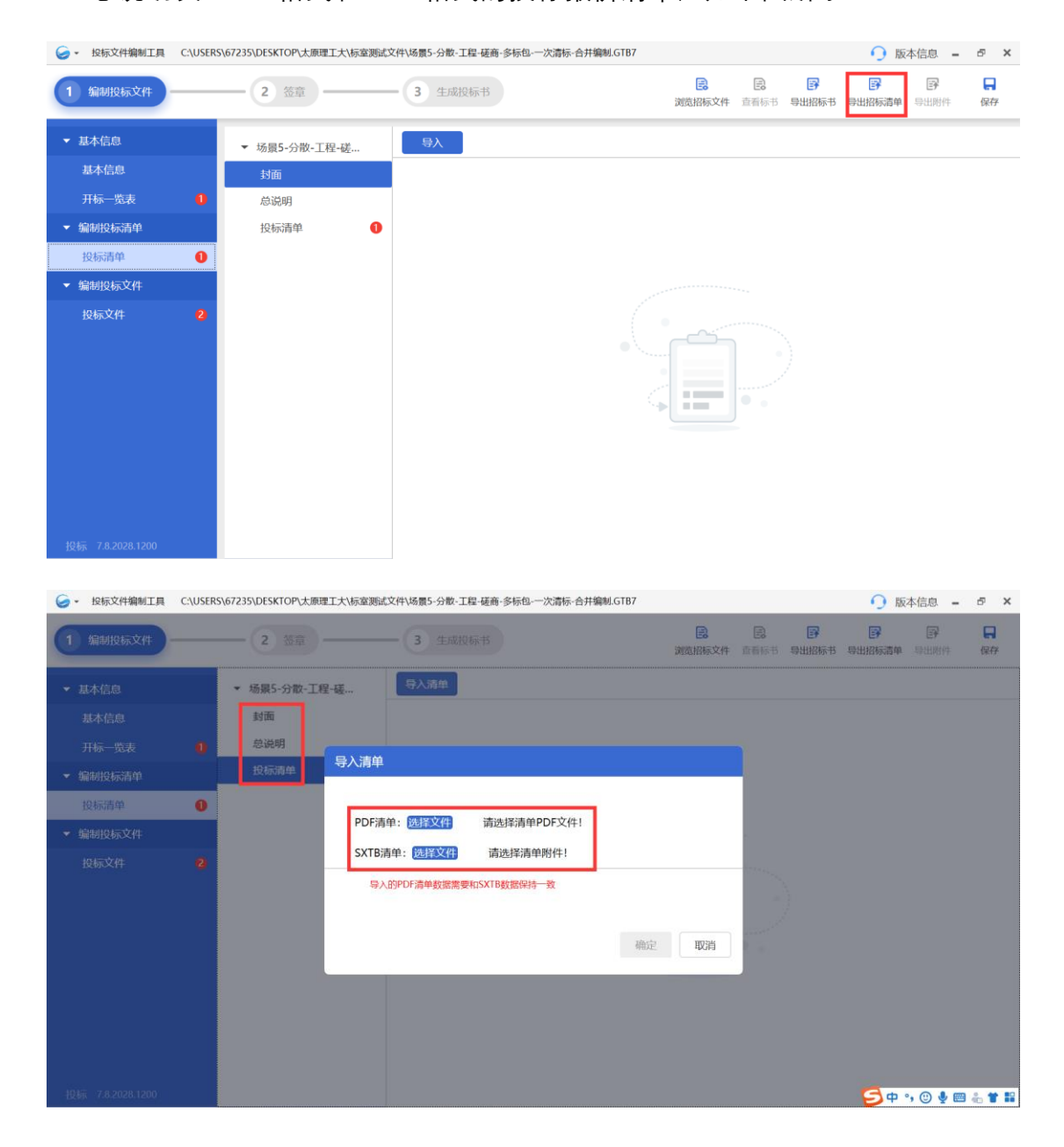

#### 3.5 投标文件编制

- 1、投标文件格式由代理机构设置,投标单位需按照招标文件中所提供的投标文件格式进行文件的编制;
- 2、若代理机构在编制招标文件时上传了投标文件模板,则投标单位可点击【导出文件模板】按钮导出代理机构上传的文件模板,或点击【预览文件模板】
   进行模板预览;
- 3、投标文件需按照招标文件要求线下编制,编制完成后点击【导入文件】按钮 将不同章节的文件导入对应的章节中;(特别说明:若编制文件的电脑未安装 office2010 及以上版本,则需将编制好的 Word 文件转换为 PDF 文件后导入 投标文件编制工具中)。

|                  | 具 C:\USERS\67235\DESKTOP\太原理工大\标室调试文件\场景5-分散-工程-磋商-多标包。一次清标-合并编制.GTB7 |        |         |        | 欠清标-合并编制.GTB7 | ○ 版本信息 = ♂ × |           |            |   |                  |    |
|------------------|-----------------------------------------------------------------------|--------|---------|--------|---------------|--------------|-----------|------------|---|------------------|----|
| 1 编制投标文件         |                                                                       | 2 签章   | - 3 生成排 | 初书     |               | 浏覧招标文件       | E<br>查看标书 | ■<br>导出招标书 | ▶ | <b>子</b><br>导出附件 | 保存 |
| ▼ 基本信息           |                                                                       | 资格审查文件 | 导入文件    | 导出文件模板 | 预览文件模板        |              |           |            |   |                  |    |
| 基本信息             |                                                                       | ▼ 商务文件 |         |        |               |              |           |            |   |                  |    |
| 开标一览表            | 0                                                                     | 开标一览表  |         |        |               |              |           |            |   |                  |    |
| ▼ 编制投标清单         |                                                                       | 技术文件   | D       |        |               |              |           |            |   |                  |    |
| 投标清单             | 0                                                                     |        |         |        |               |              |           |            |   |                  |    |
| ▼ 编制投标文件         |                                                                       |        |         |        |               |              |           |            |   |                  |    |
| 投标文件             | 2                                                                     |        |         |        |               |              |           |            |   |                  |    |
|                  |                                                                       |        |         |        |               |              |           |            |   |                  |    |
|                  |                                                                       |        |         |        |               |              |           |            |   |                  |    |
|                  |                                                                       |        |         |        |               |              |           |            |   |                  |    |
|                  |                                                                       |        |         |        |               |              |           |            |   |                  |    |
|                  |                                                                       |        |         |        |               |              |           |            |   |                  |    |
|                  |                                                                       |        |         |        |               |              |           |            |   |                  |    |
|                  |                                                                       |        |         |        |               |              |           |            |   |                  |    |
| 投标 7.8.2028.1200 |                                                                       |        |         |        |               |              |           |            |   |                  |    |

#### 3.6 投标文件签章

投标文件中不同章节都编制完成后,点击【签章】按钮,按照招标文件要求对投 标文件进行签章;

|                           | 投标文件编制工具 C1/USERS/67235/DESKTOP/太原理工大/标室测试文件/场景5-分散-工程-磋商-多标包-一次清标-合并编制。GTB7 |                                                                                                    |             |                    |                                        |                                          | 🧿 版本信息 🗕 ♂ 🗙                                                                                                    |         |  |  |  |
|---------------------------|------------------------------------------------------------------------------|----------------------------------------------------------------------------------------------------|-------------|--------------------|----------------------------------------|------------------------------------------|----------------------------------------------------------------------------------------------------|---------|--|--|--|
| 1 编制投标文件                  | 2 签章                                                                         | 3 生成投标书                                                                                                    | D<br>浏览招标文件 | E<br>查看标书          | ■<br>号出招标书                             | 日本 1000000000000000000000000000000000000 | ₽ ● ● ■ ● ■ ● ■ ● ■ ● ■ ● ■ ● ■ ● ■ ● ■ ● ■ ● ■ ● ■ ● ■ ● ■ ● ■ ● ■ ● ■ ● ■ ● ■ ● ■ ● ■ ● ■ ● ■ ● ■ ● ■ ● ■ ● ■ ● ■ ● ■ ● ■ ● ■ ● ■ ● ■ ● ■ ● ■ ● ■ ● ■ ● ■ ● ■ ● ■ ● ■ ● ■ ● ■ ● ■ ● ■ ● ■ ● ■ ● ■ ● ■ ● ■ ● ■ ● ■ ● ■ ● ■ ● ■ ● ■ ● ■ ● ■ ● ■ ● ■ ● ■ ● ■ ● ■ ● ■ ● ■ ● ■ ● ■ ● ■ ● ■ ● ■ ● ■ ● ■ ● ● ● ● ● ● ● ● ● ● ● ● ● ● ● ● ● ● ● ● ● ● ● ●  ● ● ● ● ● ● ● ● ● ● ● ● ● ● ● ● ● ● ● ● ● ● ● ● ● ● ● ● ● ● ● ● ● ● ● ● ● ● ● ● ● ● ● ● ● ● ● ● ● ● ● ● ● ● ● ● ●< | 保存      |  |  |  |
| ▼ 基本信息                    | 资格审查文件                                                                       | 导入文件 导出文件模板 预览文件模板                                                                                                    |             |                    |                                        |                                          |                                                                                                    |         |  |  |  |
| 基本信息                      | ▼ 商务文件                                                                       |                                                                                                    |             |                    |                                        |                                          |                                                                                                    | 1       |  |  |  |
| 开标一览表                     | 开标一览表                                                                        |                                                                                                    |             |                    |                                        |                                          |                                                                                                    |         |  |  |  |
| ▼ 编制投标清单                  | 技术文件                                                                         | 2001 2-19-19-046                                                                                                    |             |                    |                                        |                                          |                                                                                                    |         |  |  |  |
| 投标清单                      |                                                                              | 测试专用。                                                                                                    |             |                    |                                        |                                          |                                                                                                    |         |  |  |  |
| ▼ 编制投标文件                  |                                                                              |                                                                                                    |             |                    |                                        |                                          |                                                                                                    |         |  |  |  |
| 投标文件                      |                                                                              |                                                                                                    |             |                    |                                        |                                          |                                                                                                    |         |  |  |  |
| 1845 7.8.2028.1200        |                                                                              |                                                                                                    |             |                    |                                        | G d                                      | . ① 🌡 📼                                                                                                    |         |  |  |  |
| G → 投标文件编制工具 C:\USER      | 5\67235\DESKTOP\太原理工大\标室测                                                    |                                                                                                    |             |                    |                                        | 0 1572                                   |                                                                                                    | ъх      |  |  |  |
|                           |                                                                              | 2 VE-PHOF-4                                                                                                    | B           | E                  | B                                      | EF                                       |                                                                                                    |         |  |  |  |
| し編制投标又件                   | 2 签章                                                                         | 3 生成投标书                                                                                                    | 浏览招标文件      | 查看标书               | 导出招标书                                  | 导出招标清单                                   | 导出附件                                                                                                    | 保存      |  |  |  |
| 资格审查文件                    |                                                                              |                                                                                                    |             |                    |                                        |                                          |                                                                                                    | •       |  |  |  |
| 商务文件                      |                                                                              | 测试文档。                                                                                                    |             |                    |                                        |                                          |                                                                                                    |         |  |  |  |
| 技术文件                      |                                                                              | 測试专用。                                                                                                    |             |                    |                                        |                                          |                                                                                                    |         |  |  |  |
| 投标清单                      |                                                                              |                                                                                                    |             |                    |                                        |                                          |                                                                                                    |         |  |  |  |
|                           |                                                                              |                                                                                                    |             |                    |                                        |                                          |                                                                                                    |         |  |  |  |
|                           |                                                                              |                                                                                                    |             |                    |                                        |                                          |                                                                                                    |         |  |  |  |
|                           |                                                                              |                                                                                                    |             |                    |                                        |                                          |                                                                                                    |         |  |  |  |
|                           |                                                                              |                                                                                                    |             |                    |                                        |                                          |                                                                                                    |         |  |  |  |
|                           |                                                                              |                                                                                                    |             |                    |                                        |                                          |                                                                                                    |         |  |  |  |
|                           |                                                                              |                                                                                                    |             |                    |                                        |                                          |                                                                                                    |         |  |  |  |
|                           |                                                                              |                                                                                                    |             |                    |                                        |                                          |                                                                                                    |         |  |  |  |
|                           |                                                                              |                                                                                                    |             |                    |                                        |                                          |                                                                                                    |         |  |  |  |
|                           |                                                                              |                                                                                                    |             |                    |                                        |                                          |                                                                                                    |         |  |  |  |
| 投标 7.8.2028.1200          |                                                                              |                                                                                                    |             |                    |                                        |                                          |                                                                                                    |         |  |  |  |
| <u>JOJA 1.0.2020.1200</u> | 1/1                                                                          |                                                                                                    |             |                    |                                        |                                          | 北京数字は                                                                                                    | 证股份有限公司 |  |  |  |
|                           | S\67235\DESKTOP\太原理工大\标室测试                                                   | 式文件\场景5-分散-工程-磋商-多标包-一次清标-合并编制.GTB7                                                                                                    |             |                    |                                        | <b>〇</b> 版                               | 本信息 🗕                                                                                                    | ъ×      |  |  |  |
| 1 编制投标文件                  | 2 签章                                                                         | 3 生成投标书                                                                                                    | 副時辺転文件      | この                 | 10000000000000000000000000000000000000 | 10000000000000000000000000000000000000   | ₽<br>₽<br>₩₩##                                                                                                    |         |  |  |  |
|                           |                                                                              |                                                                                                    | ABBING      | THE REAL PROPERTY. | - AMILIAN D                            |                                          | STUPPET                                                                                                    |         |  |  |  |
| 资格审查文件                    | 110 St 40 L页 T页 St 43 SS 33                                                  | 1 12                                                                                                    |             |                    |                                        | - 10                                     |                                                                                                    |         |  |  |  |
| 周旁又件<br>★★→★★/#           |                                                                              | H ak                                                                                                    |             |                    |                                        |                                          |                                                                                                    |         |  |  |  |
| 拉木又件                      |                                                                              | 商务文件                                                                                                    |             | 1                  |                                        |                                          |                                                                                                    |         |  |  |  |
| 1295月半                    |                                                                              | 开标一览表                                                                                                    |             | 1                  |                                        |                                          |                                                                                                    |         |  |  |  |
|                           |                                                                              |                                                                                                    |             |                    |                                        |                                          |                                                                                                    |         |  |  |  |
|                           |                                                                              |                                                                                                    |             |                    |                                        |                                          |                                                                                                    |         |  |  |  |
|                           |                                                                              |                                                                                                    |             |                    |                                        |                                          |                                                                                                    |         |  |  |  |
|                           |                                                                              |                                                                                                    |             |                    |                                        |                                          |                                                                                                    |         |  |  |  |
|                           |                                                                              |                                                                                                    |             |                    |                                        |                                          |                                                                                                    |         |  |  |  |
|                           |                                                                              | and a second and a second and a second a second a second a second a second a second a second a second a second                                                                                                    |             |                    |                                        |                                          |                                                                                                    |         |  |  |  |
|                           |                                                                              | Sector State                                                                                                    |             |                    |                                        |                                          |                                                                                                    |         |  |  |  |
|                           |                                                                              |                                                                                                    |             |                    |                                        |                                          |                                                                                                    |         |  |  |  |
|                           |                                                                              | A CONTRACT OF A CONTRACT OF A CONTRACT OF A CONTRACT OF A CONTRACT OF A CONTRACT OF A CONTRACT OF A CONTRACT OF                                                                                                    |             |                    |                                        |                                          |                                                                                                    |         |  |  |  |
| 投标 7.8.2028.1200          |                                                                              | a de la companya de la companya de la |             |                    |                                        | G                                        | . 🙂 🕹 📾                                                                                                    |         |  |  |  |

### 3.7 生成投标文件

签章完成后,点击【生成投标书】按钮,即可生成投标文件。生成的投标文件包括 SXT 格式及 SXT2 格式,(SXT 格式文件为加密版投标文件,SXT2 为未加密版投标文件),系统中需递交的文件为 SXT 格式的加密文件。

## 四、 投标人线上解密、签章要求说明

本说明适用于投标人参与线上解密、开标报表签章使用。

一、远程开标、解密要求:

(1)项目开标方式为远程开标,标书解密方式为远程解密,投标人需使用编制 标书时的 CA 数字证书,自行登录交易系统进行网上解密。

(2)远程开标(电子投标文件)解密方式:投标人须在规定时间内使用自己的 网络终端设备凭借 CA 数字证书在全国公共资源交易服务平台(山西省·朔州市)

(http://szggzy.shuozhou.gov.cn/)工程建设交易系统登录入口登录成功后,进入本项目,点击【参加远程开标会】进入开标,自行完成开标解密。因投标人原因造成电子投标文件未解密的,视为撤销其投标文件。

(3) 线上解密环境要求:

- 1、需使用 Win10 (家庭版/企业版) 操作系统并安装 CA 驱动;
- 2、使用 IE 浏览器(版本 11 及以上)进行解密。

二、投标人参与线上签章环境要求:

(1) 请在开标前进行环境检测(环境检测通过后可正常签章);

(2) 使用 IE 浏览器签章并添加信任站点;

(3) 如遇 IE 浏览器无法识别 CA 数字证书,请以管理员身份运行 IE 浏览器。

注:请按以上要求完成相应配置,否则可能会导致无法正常解密或签章。

CA 驱动获取地址详见: 全国公共资源交易服务平台(山西省·朔州市) (http://szggzy.shuozhou.gov.cn/)【业务指南】-【应用程序】,请正确安装对应 CA 驱动。(如已安装请忽略此步骤)